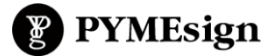

 TUTORIALES

 Cómo gestionar Campus Moodle

**1º PASO** Solicitarle a todos los docentes que se registren en el campus del instituto Integral de Munro, accediendo a través del botón "Acceder" de arriba a la derecha...

| ) (i)   www.profesoradoieim.org/campus/ | ☆    | Ê      | +     | 俞      | 9      |        | 0     |
|-----------------------------------------|------|--------|-------|--------|--------|--------|-------|
| ESPAÑOL - INTERNACIONAL (ES) •          | Uste | d no : | se ha | identi | ficado | . (Acc | eder) |
| Campus IEIM                             |      |        |       |        |        |        |       |
|                                         |      |        |       |        |        |        |       |
|                                         |      |        |       |        |        |        |       |

Luego entrando a la sección más abajo "Registrarse como usuario" y completar los datos de usuario(\*).

\*Aclaración: cuidar de ingresar una clave segura como solicitará explícitamente el sistema: es decir, de 8 dígitos mínimo, al menos 1 manúscula, 1 minúscula, y 1 carácter no alfanumérico). De lo contrario el sistema no creará el usuario.

| Registrarse como usuario                                                                        |  |  |  |  |  |
|-------------------------------------------------------------------------------------------------|--|--|--|--|--|
| Hola. Para acceder al sistema tómese un minuto para                                             |  |  |  |  |  |
| crear una cuenta.                                                                               |  |  |  |  |  |
| Cada curso puede disponer de una "clave de acceso"                                              |  |  |  |  |  |
| que sólo tendrá que usar la primera vez.                                                        |  |  |  |  |  |
| Estos son los pasos:                                                                            |  |  |  |  |  |
| <ol> <li>Rellene el Formulario de Registro con sus datos.</li> </ol>                            |  |  |  |  |  |
| <ol><li>El sistema le enviará un correo para verificar que su dirección sea correcta.</li></ol> |  |  |  |  |  |
| <ol> <li>Lea el correo y confirme su matrícula.</li> </ol>                                      |  |  |  |  |  |
| <ol> <li>Su registro será confirmado y usted podrá acceder al curso.</li> </ol>                 |  |  |  |  |  |
| 5. Seleccione el curso en el que desea participar.                                              |  |  |  |  |  |
| <ol> <li>Si algún curso en particular le solicita una "contraseña de acceso"</li> </ol>         |  |  |  |  |  |
| utilice la que le facilitaron cuando se matriculó.                                              |  |  |  |  |  |
| Así quedará matriculado.                                                                        |  |  |  |  |  |
| 7. A partir de ese momento no necesitará utilizar más que su nombre de usuario y                |  |  |  |  |  |
| contraseña                                                                                      |  |  |  |  |  |
| en el formulario de la página                                                                   |  |  |  |  |  |
| para entrar a cualquier curso en el que esté matriculado                                        |  |  |  |  |  |
|                                                                                                 |  |  |  |  |  |
| Crear nueva cuenta                                                                              |  |  |  |  |  |

2º PASO Una vez que todos los docentes están registrados como usuarios del campus y ya activaron sus cuentas a través del mail que les manda automáticamente el sistema, ahora se puede comenzar a crear los cursos virtuales de cada materia.

Para organizar mejor el campus, conviene primero crear categorías de cada profesorado, para introducir dentro las materias correspondientes a cada uno. Y luego se crean los cursos.

## A) <u>CREAR CURSO</u>

Una vez logueado, se pulsa en "Administración del sitio" en la columna de navegación de la izquierda.

| EIEIM                  | ESPAÑOL - IÌ | NTERNACION | AL(ES) 👻      |
|------------------------|--------------|------------|---------------|
|                        |              |            |               |
| Área personal          |              |            |               |
| Inicio del sitio       |              |            |               |
| Calendario             |              |            |               |
| Ficheros privados      |              |            |               |
|                        |              |            |               |
| Administración del sit | io           |            | ISTA GENER    |
|                        |              |            | Línea de tiem |
|                        |              |            |               |

Ya dentro del panel de Administración del sitio, se pulsa en la pestaña "Cursos", Y luego se tilda la primera opción: "Administrar cursos y categorías".

| Administración           | n del si | itio                                                                                      | в                                                                          | uscar       |            |          |          |            |
|--------------------------|----------|-------------------------------------------------------------------------------------------|----------------------------------------------------------------------------|-------------|------------|----------|----------|------------|
| Administración del sitio | Usuarios | Cursos                                                                                    | Calificaciones                                                             | Extensiones | Apariencia | Servidor | Informes | Desarrollo |
| Cursos                   |          | Administrar<br>Añadir una e<br>Restaurar c<br>Ajustes por<br>Solicitud de<br>Subir cursos | cursos y categoría<br>categoría<br>urso<br>defecto del curso<br>curso<br>s |             |            |          |          |            |

Allí se ven dos columnas: una izquierda con las categorías (se puede agregar categorías allí o subcategorías) y otra derecha con los cursos. En la derecha, pulsar el botón "Crear nuevo curso".

| Gestión de cursos y categorías                                                                                                    | Viendo: Categorías de cursos y cursos 🗸                   |
|----------------------------------------------------------------------------------------------------|-----------------------------------------------------------|
| Categorías                                                                                                    | Profesorado IEIM                                          |
| Crear nueva categoría                                                                                                    | Crear nuevo curso   Ordenar cursos 🗕   Por página: 20 🗸   |
| <ul> <li>Profesorado IEIM          <ul> <li>Profesorado IEIM</li> <li>Profesorado IEIM</li> <li>Profesorado IEIM</li> <li>Profesorado curriculares</li> <li>Profesorado curriculares</li></ul></li></ul> | oursos en esta categoría<br>ionados a  €legir  ♠<br>Mover |
| Ordenar por Nombre completo del curso : 🗢                                                                                                    |                                                           |

Ingresar los datos del curso: nombre completo del curso, nombre corto, categoría del curso, formato: por semanas o por temas, y guardar los cambios.

| Agrega otro curse                  |                                                                                                    | h Expandir toda   |
|------------------------------------|----------------------------------------------------------------------------------------------------|-------------------|
| ▼ General                          |                                                                                                    | P Expandi todo    |
| Nombre completo del 🔜 🔔            |                                                                                                    |                   |
| Nombre corto del curso 🧕 🌔         |                                                                                                    |                   |
| Categoría de cursos                | Profesorado IEIM                                                                                                    |                   |
| Visibilidad del curso              | Mostrar 🗢                                                                                                    |                   |
| Fecha de inicio del curso          | 19 ♦ septiembre ♦ 2017 ♦ ₩                                                                                                    |                   |
| Fecha de finalización del<br>curso | 19 ♦ septiembre ♦ 2018 ♦ 🗰 🗹 Habilitar                                                                                                  |                   |
| Número ID del curso                |                                                                                                    |                   |
| <ul> <li>Descripción</li> </ul>    |                                                                                                    |                   |
| Resumen del curso                  | וֹי B I וּב וּב יּש אָ מוֹ שׁ מוֹ                                                                                                    |                   |
| Archivos del resumen del<br>curso  | Tamaño máximo para nuevos archivos. Sin límite, número máximo de arc<br>Archivos<br>Puede arrastrar y sotar archivos aquí para añadrios | hivos adjuntos: 1 |
| Formato de curso                   |                                                                                                    |                   |
| Apariencia                         |                                                                                                    |                   |
| Archivos y subida                  |                                                                                                    |                   |
| Rastreo de finalizaci              |                                                                                                    |                   |
| Grupos     Bonombrar rol           |                                                                                                    |                   |
| Marcas                             |                                                                                                    |                   |
| r Malcas                           | Guardar v volver, Guardar cambios v mostrar Cancelar                                                                                    |                   |
|                                    | Coarcear y rever                                                                                                    |                   |

Ya creado el curso, se puede acceder a él desde la barra de navegación de arriba en "Cursos" y dentro de su categoría, o de la forma anteriormente explicada.

Se pretende que cada profesor maneje su propia aula, así que la idea es primero poner el curso a disposición del docente para que éste lo administre. Y para ello hay que asignar al docente el rol de profesor, creador o gestor del curso.

## B) <u>MATRICULAR PROFESOR</u> A SU PROPIO CURSO O MATERIA PARA QUE LO ADMINISTRE

Hay 2 formas de matricular docentes a sus cursos:

1) Ya dentro del curso creado, desglosar el iconito de herramientas en la esquina superior derecha, e ir a "Aún más...".

| curso                                              | Ø -                          |
|----------------------------------------------------|------------------------------|
| Área personal / Cursos / Profesorado IEIM / curaso | 🔅 Editar ajustes             |
|                                                    | 🖋 Activar edición            |
|                                                    | Finalización del curso       |
|                                                    | ▼ Filtros                    |
| M Avisos                                           | Configuración Calificaciones |
| Temp 1                                             | Copia de seguridad           |
|                                                    | 1 Restaurar                  |
| Tema 2                                             | 1 Importar                   |
|                                                    | A Publicar                   |
| Tema 3                                             | 🗲 Reiniciar                  |
|                                                    | 🕈 Aún más                    |
| Tema 4                                             |                              |

En la administración del curso, ir a la pestaña "Usuarios" y de allí pulsar en "Usuarios matriculados" y luego en botón "Matricular Usuarios"

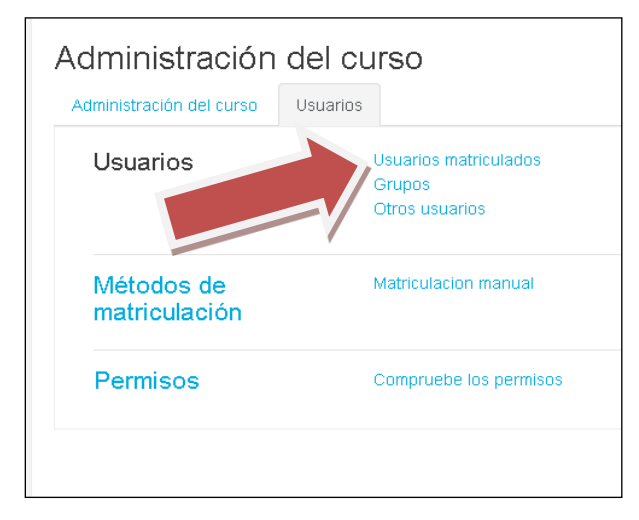

Se abrirá una pantalla con la lista de usuarios, desplegar la lista en "Asignar roles" y elegir "Profesor", si es que se desea asignar al docente a su curso correspondiente. Y luego pulsar al lado del nombre del docente hallado en el botón "Matricular"

| Matri      | cular usuarios                                              |               | ×                     |  |
|------------|-------------------------------------------------------------|---------------|-----------------------|--|
| Asignar ro | les Profesor                                                | <             |                       |  |
| Opcio      | nes de matriculación                                        | Buscar        |                       |  |
| 90 usuario | os encontrados                                              |               |                       |  |
| 0          | Agata Berenise Albares<br>Weimer                            |               | Matricular            |  |
|            | agatabaw@gmail.com                                          |               |                       |  |
| 0          | Romina Albornoz<br>Rominaalb2014@gmail.com                  |               | Matricular            |  |
| 0          | Maria Belen Aparicio<br>maria_belen.1998@yahoo.com.ar       |               | Matricular            |  |
| 0          | Patricia Claudia Aristarain<br>patriciaaristarain@gmail.com |               | Matricular            |  |
| C          | Camila Ayala<br>cammieγla@gmail.com                         |               | Matricular            |  |
|            |                                                             | Finalizar mat | iculación de usuarios |  |

2) La otra forma de matricular docentes es yendo al panel de Administración del sitio, se pulsa en la pestaña "Cursos", Y luego se tilda la primera opción: "Administrar cursos y categorías". Allí en la lista de cursos de la columna derecha, buscar el curso, pulsar sobre él, y se desplegará aparte una lista de acciones/descripciones del curso distribuidas horizontalmente en pestañas (como se muestra en la imagen siguiente). Pulsar en la pestaña "Usuarios matriculados".

| Curso elegido             |                                                                                   |
|---------------------------|-----------------------------------------------------------------------------------|
| Vista   E                 | ditar   Usuarios matriculados   Borrer   Ocultar   Copia de seguridad   Restaurar |
| Nombre completo           | Didáctica y curriculum d                                                          |
| Nombre corto              | Didactica II                                                                      |
| Número de ID<br>Categoría | Profesorado IEIM                                                                  |
| Agrupamientos             | 0                                                                                 |
| Grupos                    | 0                                                                                 |
| Asignaciones de roles     | Gestor: 1<br>Profesor: 1                                                          |
| Métodos de matriculación  | Matriculacion manual<br>Auto-matriculación (Estudiante)                           |
| Formato                   | Formato de temas                                                                  |
| Secciones                 | General<br>Tema 1<br>Tema 2<br>Tema 3<br>Tema 4                                   |
| Módulos utilizados        | Foro                                                                              |

Ya dentro de la lista de usuarios matriculados se puede matricular nuevos, pulsando el botón "Matricular usuarios", como se explicó anteriormente.

Г

## **ULTIMO PASO**

## C) AGREGAR RECURSOS A UN CURSO

Proporcionarle al docente la URL directa de su curso para que puedan comenzar la gestión del mismo, o bien recibirán automáticamente un email de notificación del sistema.

Y ya podrán cargar los recursos pedagógicos de su materia en el aula de la misma! Entrando al curso, los docentes podrán agregar recursos pulsando en el botón "Añade una actividad o recurso" dentro de cada unidad temática o semana (según esté clocado el formato del curso).